## Installing LinkMotion on Windows 11 operating system:

Microsoft has released basic Windows 11 Home or Windows 11 Pro operating system.

**First step** is to Install Windows .netframework 3.5 version even if Microsoft ships .net framework 4.8 version with the newer operating system. It is a free download from Microsoft's website.

Following location will display a download button for user to download it. Microsoft some times Change this location. Search for .netframework 3.5 download and you should be able to find it. <u>https://www.microsoft.com/en-US/download/details.aspx?id=21</u>

Follow the guidance and download and install this on your windows 11 computer. After the installation is complete user needs to search and open "Windows Features" dialog box and make sure that .net framework 3.5 and all boxes within the 3.5 version are checked.

| 🔯 Windows Features                                                                                                    | _                        |                   | ×    |
|----------------------------------------------------------------------------------------------------|--------------------------|-------------------|------|
| Turn Windows features on or off                                                                                        |                          |                   | ?    |
| To turn a feature on, select its check box. To turn a feature box. A filled box means that only part of the feature is | ure off, cl<br>turned or | lear its ch<br>n. | eck  |
| INET Framework 3.5 (includes .NET 2.0 and 3.0                                                                          | 0)                       |                   | _    |
| Windows Communication Foundation HT                                                                                    | TP Activa                | ation             |      |
| Windows Communication Foundation No                                                                                    | n-HTTP /                 | Activation        |      |
| Inext End of the services     Inext End of the services     Inext End of the services                                  |                          |                   |      |
| Internet Information Services                                                                                          |                          |                   |      |
| Internet Information Services Hostable Web (                                                                           | Core                     |                   | - 11 |
| 🗄 📄 Legacy Components                                                                                                  |                          |                   |      |
| 🗄 🔽 🧮 Media Features                                                                                                   |                          |                   |      |
| 🗄 📄 Microsoft Message Queue (MSMQ) Server                                                                              |                          |                   |      |
| Microsoft Print to PDF                                                                                                 |                          |                   |      |
| Microsoft XPS Document Writer                                                                                          |                          |                   |      |
| Print and Document Services                                                                                            |                          |                   |      |
| Remote Differential Compression API Suppor                                                                             | t                        |                   |      |
|                                                                                                    | OK                       | Can               | cel  |

**Second step** is to disable BitLocker on Windows 11. You will disable BitLocker temporarily. Following steps will guide you to use Suspend Protection command.

Open Settings on Windows 11. Select System from the left side.

Click on the Storage on the right side.

Under the "Storage management" section, click on the "Advanced storage settings".

Click on "Disks & volumes".

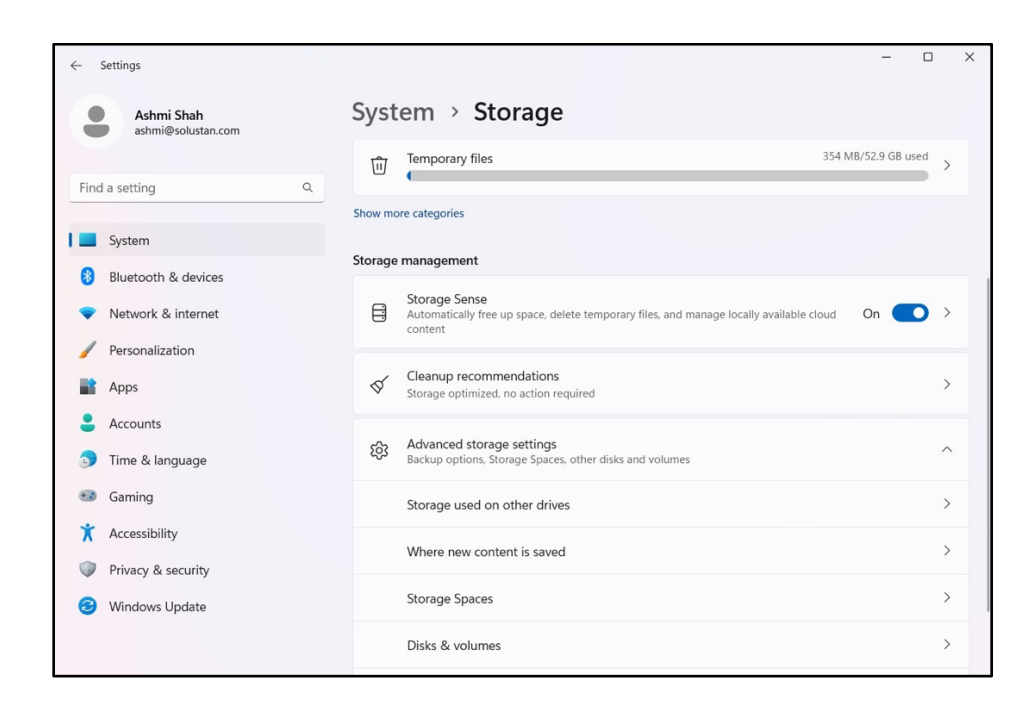

Select the drive with protection to suspend encryption.

Choose the Disks & volume and click the "Properties" button of your C drive.

| ← Settings<br>Ashmi Shah<br>ashmi@solustan.com                      | System > Storage > Disks & volumes<br>View and manage properties of your disks and volumes. | _          |   |
|---------------------------------------------------------------------|---------------------------------------------------------------------------------------------|------------|---|
| Find a setting Q                                                    | WD PC SN740 SDDPMQD-512G-1101<br>Disk 0                                                     |            |   |
| System     Bluetooth & devices                                      | Online<br>Healthy                                                                           | Properties | ^ |
| <ul> <li>Network &amp; internet</li> <li>Personalization</li> </ul> | SYSTEM_DRV<br>FAT32<br>Healthy<br>EFI system partition                                      | Properties |   |
| Apps     Accounts     Time & Inneurose                              | Windows-SSD (C:)<br>NTFS<br>Healthy                                                         | Properties |   |
| Gaming                                                              | Basic data partition<br>BitLocker encrypted<br>Boot volume                                  |            |   |
| <ul> <li>Accessibility</li> <li>Privacy &amp; security</li> </ul>   | WINRE_DRV<br>NTFS<br>Healthy<br>Microsoft recovery partition                                | Properties |   |
| Windows Update                                                      | Get help                                                                                    |            |   |

Click the "Turn off BitLocker" option to open the "Manage BitLocker" page in Control Panel.

| Ashmi Shah<br>ashmi⊜solustan.com                                                                                                    | Disks & volumes      Windows-SSD (C:)      Drive letter: C      Targe      Basic data partition                                                         |
|----------------------------------------------------------------------------------------------------|----------------------------------------------------------------------------------------------------|
| Find a setting Q                                                                                                    | File system: NTFS<br>Status: Healthy                                                                                                    |
| System                                                                                                    | Change label                                                                                                    |
| <ul> <li>Bluetooth &amp; devices</li> <li>Network &amp; Internet</li> <li>Personalization</li> <li>Apps</li> <li>Accounts</li> <li>Time &amp; language</li> <li>Gaming</li> <li>Accesibility</li> <li>Privacy &amp; security</li> </ul> | Size - 474 GB<br>229 GB toned 421 GB free<br>Change size<br>Verve usage<br>Paths<br>Alow access to this volume using the following NTFS paths.<br>+ Add |
| Windows Update                                                                                                    | BitLocker<br>Protect data on this volume by encrypting it with BitLocker<br>Status: Encrypted<br>Turn off BitLocker                                     |

Under the "Operating system drive" section, click the "back up your recovery key".

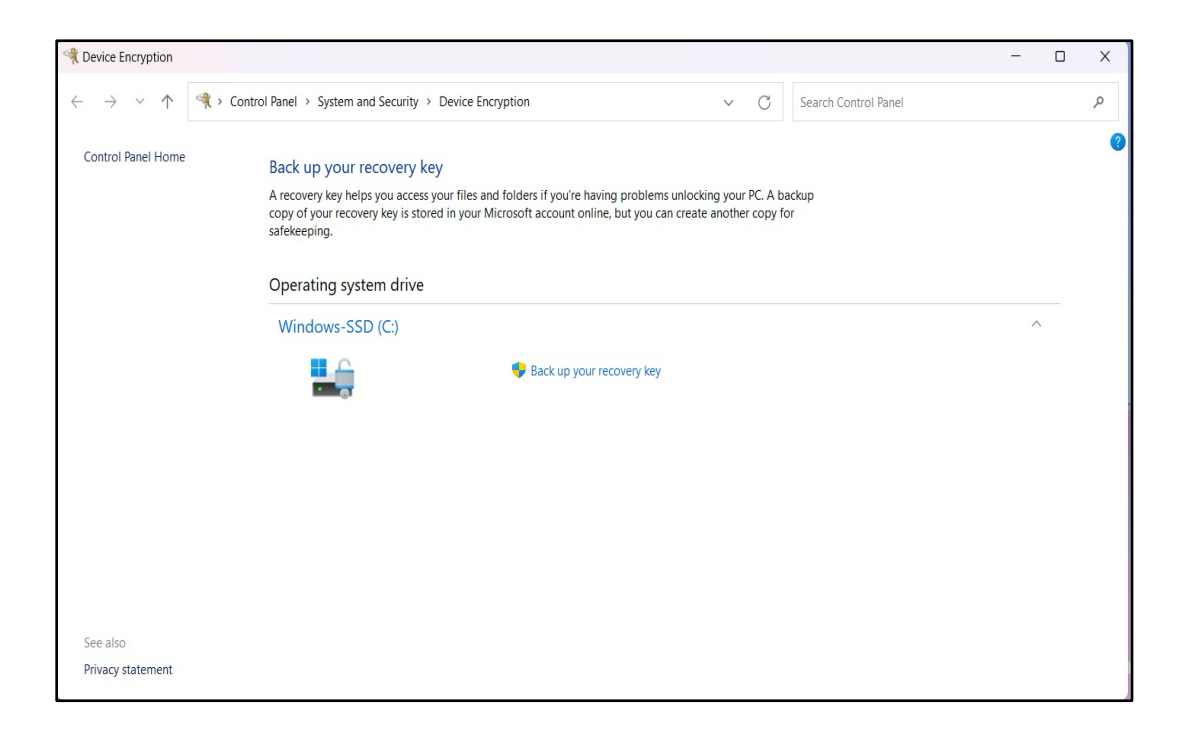

User may see a little different screen with less selections for Windows 11 home compared to Windows 11 Pro. Screen above is from the Windows 11 Home version. Following screen shot is from Windows 11 Pro version.

| $\leftarrow \rightarrow ~~ \wedge$                                     | ≪ > Control Panel > System and Security > BitLocker Drive Encryption                                                                                                    | ~ C | Search Control Panel | م |
|------------------------------------------------------------------------|----------------------------------------------------------------------------------------------------|-----|----------------------|---|
| Control Panel Home                                                     | BitLocker Drive Encryption<br>Help protect your files and folders from unauthorized access by protecting your drives with BitLocker.<br>For your security, some settings are managed by your system administrator.                                                                                                    |     |                      | 3 |
|                                                                        | Operating system drive                                                                                                    |     |                      |   |
|                                                                        | Solution<br>Support<br>Support<br>Su |     | ~                    |   |
|                                                                        | Fixed data drives                                                                                                    |     |                      |   |
|                                                                        | Removable data drives - BitLocker To Go                                                                                                    |     |                      |   |
| See also<br>TPM Administration<br>Sisk Management<br>Privacy statement | ASHMI-2 (D:) BitLocker off                                                                                                    |     | ~                    |   |

Now first follow the process for "Backup of your recovery Key" which allows you to back it up on Microsoft's web site with your account information or you can choose to back it up on flash drive or write it down.

Then follow the "Suspend Protection" for temporarily disable the BitLocker protection. This protection will be automatically turned on whenever your computer is restarted. Keep your recovery key handy during this process since it will ask you to enter a few times.

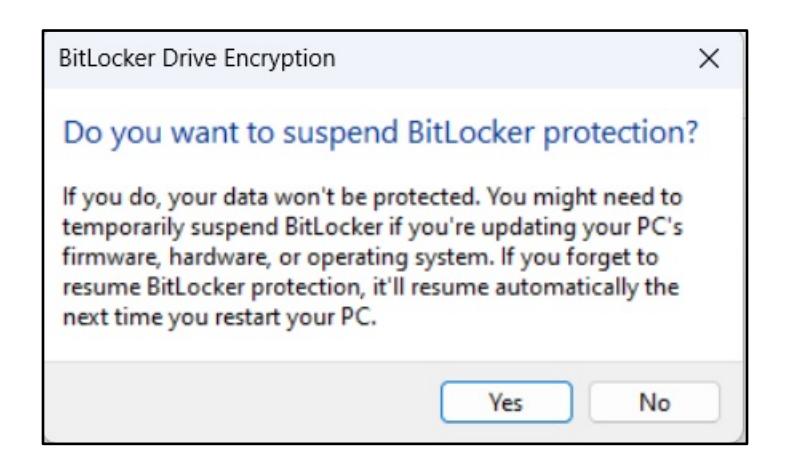

Click 'Yes' and follow the instructions on the screen and then you should see similar to screen below.

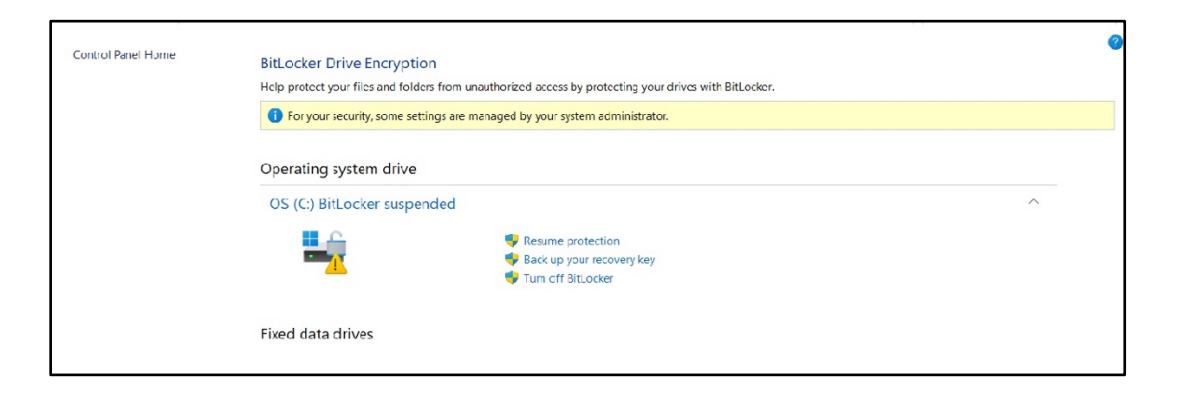

Now follow the instructions for "disable driver signature requirement" before installing LinkMotion driver software.

## **Disable Driver Signature Requirement under Windows 11:**

Go to Windows **Settings** dialog box by one of the following methods:

Select **Recovery** from the right side by scrolling down.

Click on **Restart now** under **Advance Startup**.

Now when it Restarts select Troubleshoot.

Select Advance Options under Troubleshoot selection.

Select Startup Settings under Advanced Options selection.

Select the Restart button from the bottom right under Startup Settings selection.

Now Computer will restart again and you will see a screen for **Startup Settings** with many selections available listed with numbers One through Nine as shown in the picture below.

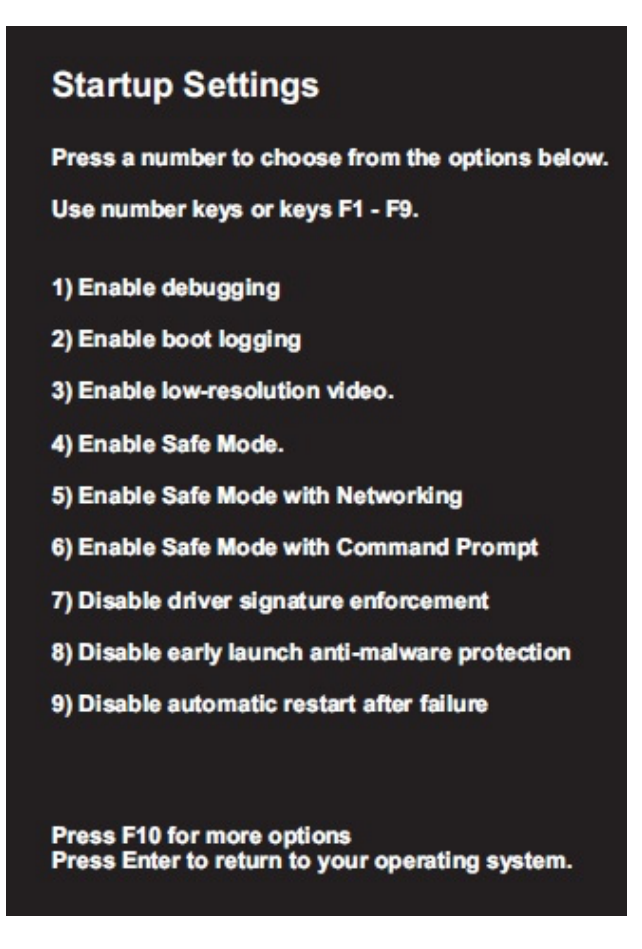

**Press F7 or number 7 key** on your computer keyboard when you see the screen as shown above. This will disable the Driver Signature Requirement. After you press F7 or 7 key your computer will start launching the operating system. After your operating system is launched follow the normal login procedure and install LinkMotion driver by following the installation instructions from the documents provided by Solustan.

If for any reason you had to restart your computer before installing LinkMotion you need to start the <u>Disable driver signature enforcement</u> procedure again before you can install LinkMotion. LinkMotion printer driver will be installed only if this procedure is followed properly.

Once LinkMotion is installed user will need to follow a few more steps before you start using it. Setup the LinkMotion icon properly.

Go to Windows File Explorer and select your PC with C:\ hard drive. Open Program Files (x86) folder. Then folder name Solustan and folder name Linkmotion. Here right mouse click on the application file name 'SystrayApplet' and select 'Pin to Start'. This will bring LinkMotion icon on the systems tray at the bottom as shown in the picture below.

| LinkMotion                 | × +                              |                       |                    | - (          | ×        |                                           |
|----------------------------|----------------------------------|-----------------------|--------------------|--------------|----------|-------------------------------------------|
| ) New - 🔏                  | 0 6 0 6                          | ] ↑ Sort -            |                    |              |          |                                           |
| $\rightarrow$ ~ $\uparrow$ | S (C:) > Program Files (x86) > S | Solustan > LinkMotion | ✓ C Searce         | h LinkMotion | P        |                                           |
| A Home                     | Name                             | Date modified         | Туре               | Size         |          |                                           |
|                            | AUTORUN                          | 3/12/2010 4:50 PM     | Setup Information  | 1 KB         |          |                                           |
| Desktop                    | CNC.dll                          | 10/30/2023 1:25 PM    | Application extens | 2,839 KB     |          |                                           |
| ↓ Downloads                | IniReader.dll                    | 11/12/2012 7:00 PM    | Application extens | 20 KB        |          |                                           |
| Documents                  | Dicense                          | 4/19/2006 3:15 PM     | Chrome HTML Do     | 16 KB        |          |                                           |
| Pictures                   | ♠ 副 LM1000                       | 7/8/2018 11:57 AM     | Setup Information  | 3 KB         |          |                                           |
| Music                      | <ul> <li>Im1000.pcd</li> </ul>   | 10/30/2023 9:48 AM    | PCD File           | 1 KB         |          |                                           |
| Videos :                   | e 🖻 Imui.dll                     | 10/30/2023 9:47 AM    | Application extens | 44 KB        |          |                                           |
| 🚞 data                     | MaxLicns                         | 10/26/2004 1:33 PM    | Rich Text Format   | 9 KB         | 1        | A PERSON                                  |
| LinkMotion                 | MaxPrProp.dll                    | 10/30/2023 9:49 AM    | Application extens | 3,532 KB     |          | and the second                            |
| 📜 My Labels                | MaxVC.dll                        | 10/30/2023 9:48 AM    | Application extens | 81 KB        |          |                                           |
| Workflow                   | M PrinterInstall                 | 10/30/2023 9:47 AM    | Application        | 52 KB        |          |                                           |
|                            | PrinterUninstall                 | 10/30/2023 9:47 AM    | Application        | 44 KB        |          |                                           |
| This PC                    | sx32w.dll                        | 4/29/2006 11:43 AM    | Application extens | 230 KB       |          |                                           |
| 1 Network                  | sx32w.lib                        | 4/29/2006 11:43 AM    | LIB File           | 8 KB         |          |                                           |
|                            | SystrayApplet                    | 10/30/2023 9:50 AM    | Application        | 64 KB        |          | In the second second second second second |
|                            | TraceTool.dll                    | 11/12/2012 7:00 PM    | Application extens | 69 KB        | a second | A CALL CONTRACTOR AND THE CALL            |

Now whenever you click(single click) on this icon it will be activated and it will show up in your active app settings. It will be displayed when you click on the arrow to the right side of the systems tray. Alternative is to place the LinkMotion icon on the desktop. Picture below shows how it is activated when user clicks on the arrow to the right.

| Image: AutORUN       3/12/2010 4:50 PM       Setup Information       1.KB         Deskop       Image: Col.Call       10/20/2013 125 PM       Application exters       2.859 KB         Downloads       Image: Col.Call       11/12/2012 720 PM       Application exters       2.859 KB         Downloads       Image: Col.Call       11/12/2012 720 PM       Application exters       20 KB         Downloads       Image: Col.Call       11/12/2012 720 PM       Application exters       20 KB         Downloads       Image: Col.Call       11/12/2012 720 PM       Application exters       20 KB         Marci       Image: Col.Call       11/12/2012 740 PM       Application exters       20 KB         Marci       Image: Col.Call       10/20/2023 948 AM       PCD File       1 KB         Vickers       Image: Col.Call       10/20/2023 947 AM       Application exters       3 KB         data       Image: Mack/orsp.ull       10/20/2023 947 AM       Application exters       3 KB         My Labels       Mark/orsp.ull       10/20/2023 947 AM       Application exters       61 KB         Workfow       Markales       Image: Col.Call       10/20/2023 947 AM       Application exters       61 KB         My Labels       Markales       10/20/20                                                                                                    | A Home              | Name             | Date modified      | Type S             | ize      |      |       |                |                |       |     |
|----------------------------------------------------------------------------------------------------|---------------------|------------------|--------------------|--------------------|----------|------|-------|----------------|----------------|-------|-----|
| Deskop <sup>®</sup> CNC.dll        14/93/2023 125 FM         Application extents 2,889 KB          Doumloads <sup>®</sup> IniReader.dll        11/12/2012 700 FM         Application extents 20 KB          Documents <sup>®</sup> License        4/19/2006 515 PM         Chrome HTML Do 16 KB          Potures <sup>®</sup> License        4/19/2006 2135 PM         Chrome HTML Do 16 KB          Markine <sup>®</sup> License        10/10/2023 948 AM         PCD File        1 KB          Markine <sup>®</sup> Init/Oxped        10/20/2023 949 AM         Application extens 44 KB            Markine <sup>®</sup> Mack/rrog.dll        10/20/2023 949 AM         Application extens 41 KB            My Labels <sup>®</sup> Mac/Org.dll        10/20/2023 947 AM         Application extens 81 KB            My Labels <sup>®</sup> Mac/Org.dll        10/20/2023 947 AM         Application extens 81 KB            My Labels <sup>®</sup> Mac/Ordll        10/20/2023 947 AM         Application extens 81 KB            My Labels <sup>®</sup> Mac/Ordll        10/20/2023 947 AM         Application extens 81 KB               Morther-Linindail                                                                                                    |                     | AUTORUN          | 3/12/2010 4:50 PM  | Setup Information  | 1 KB     |      |       |                |                |       |     |
| Downloads         *         *         *         *         *         *         *         *         *         *         *         *         *         *         *         *         *         *         *         *         *         *         *         *         *         *         *         *         *         *         *         *         *         *         *         *         *         *         *         *         *         *         *         *         *         *         *         *         *         *         *         *         *         *         *         *         *         *         *         *         *         *         *         *         *         *         *         *         *         *         *         *         *         *         *         *         *         *         *         *         *         *         *         *         *         *         *         *         *         *         *         *         *         *         *         *         *         *         *         *         *         *         *         *         *         *                                                                                                    | Desktop 🖈           | CNC.dll          | 10/30/2023 1:25 PM | Application extens | 2,839 KB | - 1  |       |                |                |       |     |
| Documents <ul> <li>Liensee</li> <li>4/19/2006 3:15 PM</li> <li>Chrome HTML Do</li> <li>16 KB</li> </ul> <li>Pictures</li> <li>LiM000</li> <li>7/8/2018 11:57 AM</li> <li>Setup Information</li> <li>KB</li> <li>Imit000.pcd</li> <li>10/30/2023 946 AM</li> <li>PCD File</li> <li>Videos</li> <li>Maddros</li> <li>Imit000.pcd</li> <li>10/30/2023 947 AM</li> <li>Application extens</li> <li>44 KB</li> <li>Idata</li> <li>Maddros</li> <li>Mackors</li> <li>10/20/2023 947 AM</li> <li>Application extens</li> <li>44 KB</li> <li>Mata</li> <li>Maddros</li> <li>Mackors</li> <li>10/30/2023 947 AM</li> <li>Application extens</li> <li>41 KB</li> <li>Mata</li> <li>Mackors</li> <li>10/30/2023 947 AM</li> <li>Application extens</li> <li>81 KB</li> <li>Modflow</li> <li>Printertstall</li> <li>10/30/2023 947 AM</li> <li>Application extens</li> <li>81 KB</li> <li>Wodflow</li> <li>Printertstall</li> <li>10/30/2023 947 AM</li> <li>Application extens</li> <li>81 KB</li> <li>Wodflow</li> <li>Printertstall</li> <li>10/30/2023 947 AM</li> <li>Application extens</li> <li>81 KB</li> <li>Wodflow</li> <li>Printertstall</li> <li>10/30/2023 947 AM</li> <li>Application extens</li> <li>21 KB</li> <li>So2wilb</li> <li>4/29/2006 1143 AM</li> <li>Application extens</li> <li>220 KB</li> <li>So2wilb</li> <li>4/29/2006 1143 AM</li> <li>Application extens</li> <li>200 KB</li> <li>Wodflow</li> <li>Spotlight-VHO</li> <li>TraceTooldil</li> <li>11/12/2012 730 FM</li> <li>Application extens</li> <li>60 KB</li> | ↓ Downloads         | lniReader.dll    | 11/12/2012 7:00 PM | Application extens | 20 KB    | - 1  |       |                |                |       |     |
| Picture: <ul> <li>LM1000</li> <li>T/R/2018 11.57 AM</li> <li>Setup Information</li> <li>S K8</li> </ul> Maric <ul> <li>Im1000.pcd</li> <li>10/30/2023 948 AM</li> <li>PCD File</li> <li>1K8</li> </ul> Videos <ul> <li>Im1000.pcd</li> <li>10/30/2023 947 AM</li> <li>Application extens</li> <li>44 K8</li> </ul> Idata <ul> <li>MacKres</li> <li>10/30/2023 947 AM</li> <li>Application extens</li> <li>44 K8</li> </ul> Videos <ul> <li>MacKres</li> <li>10/30/2023 947 AM</li> <li>Application extens</li> <li>41 K8</li> </ul> Videos <ul> <li>MacKres</li> <li>10/30/2023 947 AM</li> <li>Application extens</li> <li>81 K8</li> <li>Workflow</li> <li>Printerthristall</li> <li>10/30/2023 947 AM</li> <li>Application extens</li> <li>81 K8</li> <li>Workflow</li> <li>Printerthristall</li> <li>10/30/2023 947 AM</li> <li>Application extens</li> <li>21 K8</li> <li>Socievall</li> <li>4/29/2006 1143 AM</li> <li>Application extens</li> <li>220 K8</li> <li>Socievall</li> <li>Socievall</li> <li>4/29/2006 1143 AM</li> <li>Application extens</li> <li>20 K8</li> <li>Spotilyht-V10</li> <li>TraceD</li></ul>                                                                                                    | Documents 🖈         | C License        | 4/19/2006 3:15 PM  | Chrome HTML Do     | 16 KB    | - 11 |       |                |                |       |     |
| Music         Im10000pcd         10/30/2023 948 AM         PCD File         1 KB           Videos         Im10000pcd         10/30/2023 947 AM         Application extens         44 KB           Intervention         Max/Prop.dll         10/30/2023 947 AM         Application extens         44 KB           Intervention         Max/Prop.dll         10/20/2023 947 AM         Application extens         3.532 KB           Intervention         Max/Prop.dll         10/20/2023 947 AM         Application extens         81 KB           Workflow         Marketnatal         10/20/2023 947 AM         Application extens         81 KB           Workflow         Ministratal         10/20/2023 947 AM         Application extens         81 KB           Workflow         Ministretuninatal         10/20/2023 947 AM         Application extens         81 KB           Workflow         Ministretuninatal         10/20/2023 947 AM         Application extens         210 KB           Workflow         Ministretuninatal         10/20/2023 947 AM         Application extens         210 KB           Intervention         Soldwall         4/22/2006 1143 AM         Application extens         210 KB           Specinght-VID         Spacetodull         10/20/2023 950 AM         Application extens                                                                                                    | 🔀 Pictures 🛛 🖈      | 🔊 LM1000         | 7/8/2018 11:57 AM  | Setup Information  | 3 KB     |      |       |                |                |       |     |
| Videos <ul> <li>Insulati</li> <li>Injugatoria</li> <li>Videos</li> <li>Maxions</li> <li>Maxions</li> <li>M</li></ul>                                                                                                    | 🕑 Music 🔹 🖈         | im1000.pcd       | 10/30/2023 9:48 AM | PCD File           | 1 KB     |      |       |                |                |       |     |
| dsta <ul></ul>                                                                                                    | Videos 🖈            | lmui.dll         | 10/30/2023 9:47 AM | Application extens | 44 KB    |      | -     |                |                |       |     |
| LinkMotion         NavProp.dll         10/30/2023 949 AM         Application extens         3.532 KB           My Labels         NavVCdll         10/30/2023 946 AM         Application extens         81 KB           Workflow         M PrinterInstall         10/30/2023 947 AM         Application extens         81 KB           Workflow         M PrinterInstall         10/30/2023 947 AM         Application         52 KB           This PC         S sd2wdll         4/29/2006 1143 AM         Application extens         230 KB           SystemHM-16 (D2)         Sx32wilb         4/29/2006 1143 AM         LIB File         8 KB           SpecingApplet         10/30/2023 950 AM         Application extens         64 KB           Specinght-V10         © TraceTooldil         11/12/2012 700 PM         Application extens         69 KB           errs         1 Hem selected 640 KB         E         E         E         E                                                                                                    | 🚞 data              | AaxLicns         | 10/26/2004 1:33 PM | Rich Text Format   | 9 KB     |      | Talis | . p            | and the second | Nige  | Ten |
| My Labels         NaxVCdII         10/30/2023 948 AM         Application extent         81 KB           Workflow         M Printerfratal         10/30/2023 947 AM         Application         52 KB           Morkflow         M Printerfratal         10/30/2023 947 AM         Application         52 KB           Tris PC         S xd2wdli         4/28/2006 1143 AM         Application extent         230 KB           ASHMI-16 (D2)         S xd2wilb         4/28/2006 1143 AM         LIB File         8 KB           Spectight-VTI0         S SystayApplet         10/30/2023 950 AM         Application extent         69 KB           Spectight-VTI0         TraceTooldII         11/12/2012 700 PM         Application extent         69 KB                                                                                                    | LinkMotion          | MaxPrProp.dll    | 10/30/2023 9:49 AM | Application extens | 3,532 KB |      |       |                |                | -     | -   |
| Workflow         M Printerfratall         10/30/2023 947 AM         Application         52 KB           PrinterUninstall         10/30/2023 947 AM         Application         44 KB           This PC         S sd2wdll         4/28/2006 1143 AM         Application         44 KB           ASHMI-16 (D2)         Sd2wilb         4/28/2006 1143 AM         Application extens         230 KB           ASHMI-16 (D2)         Sd2wilb         4/28/2006 1143 AM         LIB File         8 KB           Seventrid         SystesyApplet         10/30/2023 950 AM         Application extens         69 KB           Spotlight-V10         TraceTooldil         11/12/2012 700 PM         Application extens         69 KB           I Nem selected 640 KB         E         E         E         E         E                                                                                                    | My Labels           | MaxVC.dll        | 10/30/2023 9:48 AM | Application extens | 81 KB    |      |       | and the second |                | alac. |     |
| M Printer/Unindatal         10/30/2023 947 AM         Application         44 K8           This PC         Soldwall         4/29/2006 1143 AM         Application extens         230 K8           = ASHMI-16 (D2)         Soldwall         4/29/2006 1143 AM         Application extens         230 K8           = ASHMI-16 (D2)         Soldwall         4/29/2006 1143 AM         LIB File         8 K8           = Soventrid         SystemyApplet         10/30/2023 950 AM         Application extens         69 K8           © Spotlight-V10         © TaceTooldil         11/12/2012 700 PM         Application extens         69 K8           ems         1 Nem selected 640 K8         E         E         E                                                                                                    | Workflow            | PrinterInstall   | 10/30/2023 9:47 AM | Application        | 52 KB    |      |       |                |                | -     |     |
| This PC         IN ad2wdll         4/29/2006 11+3 AM         Application extents         230 K8           A SHMI-16 (D2)         In ad2wilb         4/29/2006 11+3 AM         Lills File         8 K8           Jseventid         M SystanyApplet         10/30/2023 950 AM         Application extents         69 K8           Spotlight-V10         In acclocidil         11/12/2012 700 PM         Application extents         69 K8                                                                                                    |                     | PrinterUninstall | 10/30/2023 9:47 AM | Application        | 44 KB    |      |       |                |                |       |     |
| ASHMI-16 (D2)     Sd2wilb     4/29/2006 11+3 AM LIB File     B K8     foreventid     SystayApplet     10/20/2023 950 AM Application 64 K8     Spotlight-V110     ReacFooddII     11/12/2012 700 PM Application extens     69 K8     E     E                                                                                                    | This PC             | sx32w.dll        | 4/29/2006 11:43 AM | Application extens | 230 KB   |      |       |                |                |       |     |
| Seventid     SystayApplet     10/30/2023 950 AM     Application     64 K3     Spetight-V10     TraceTooldII     11/12/2012 7:00 PM     Application extent     69 K8     E     C                                                                                                    | ASHMI-16 (D:)       | 🗋 sx32w.lib      | 4/29/2006 11:43 AM | LIB File           | 8 KB     |      |       |                | -              | Aluar | 190 |
| Spotlight-V110 TraceTooldil 11/12/2012 700 PM Application extens 69 K8     Soft Application extens 69 K8     Soft Application extens 69 K8                                                                                                    | .fseventsd          | SystrayApplet    | 10/30/2023 9:50 AM | Application        | 64 KB    |      |       | 8              | U              | đ     | 6   |
| ems 1 item selected 64.0 KB                                                                                                    | Spotlight-V10       | 🗟 TraceTool.dll  | 11/12/2012 7:00 PM | Application extens | 69 KB    | 1 10 |       | 0              | T)i            |       |     |
|                                                                                                    | ems 1 item selected | 64.0 KB          |                    |                    |          |      |       |                |                | -     |     |
|                                                                                                    |                     |                  |                    |                    |          |      |       |                |                |       |     |

Once it is seen in the active app area user needs to double click for LinkMotion applet to launch on the screen. Once you see that on the screen you can start modifying or use it to move the machine for proper setup. User can also quit this from active app by right mouse click and select exit. It will disappear from this active app. Simply click LinkMotion icon from the middle and it will reappear here again.

Now user needs to setup power settings in a few areas. Go to **Settings** and select **System** and select **Power & battery** as shown in the following picture and setup **never** for all four under screen and sleep.

| ← Settings                       |                                                                                | -          | o x |
|----------------------------------|--------------------------------------------------------------------------------|------------|-----|
| Ashmi Shah<br>ashmi@solustan.com | System > Power & battery                                                       |            |     |
| Find a setting Q                 |                                                                                |            |     |
| A Home                           | Energy recommendations<br>Lower your carbon footprint by applying these 1 of 7 |            | • > |
| System                           |                                                                                |            |     |
| Bluetooth & devices              | Power                                                                          |            |     |
| Network & internet               | C Screen and clean                                                             |            | ~   |
| 🥖 Personalization                | C Screen and sleep                                                             |            |     |
| Apps                             | On battery power, turn off my screen after Never                               | ~          |     |
| Accounts                         | When plugged in, turn off my screen after Never                                | ~          |     |
| 🕤 Time & language                | On battery power, put my device to sleep after Never                           | ~          |     |
| 😳 Gaming                         |                                                                                |            |     |
| ★ Accessibility                  | When plugged in, put my device to sleep after Never                            | ~          |     |
| Privacy & security               | Power mode Best power                                                          | efficiency | ~   |
| Windows Update                   | Optimize your device based on power use and performance                        |            |     |

Now go to **Settings** and **Bluetooth & Devices** and scroll down on the right side and select **USB**. Here select **USB Battery saver** to be **off** as shown in the picture below.

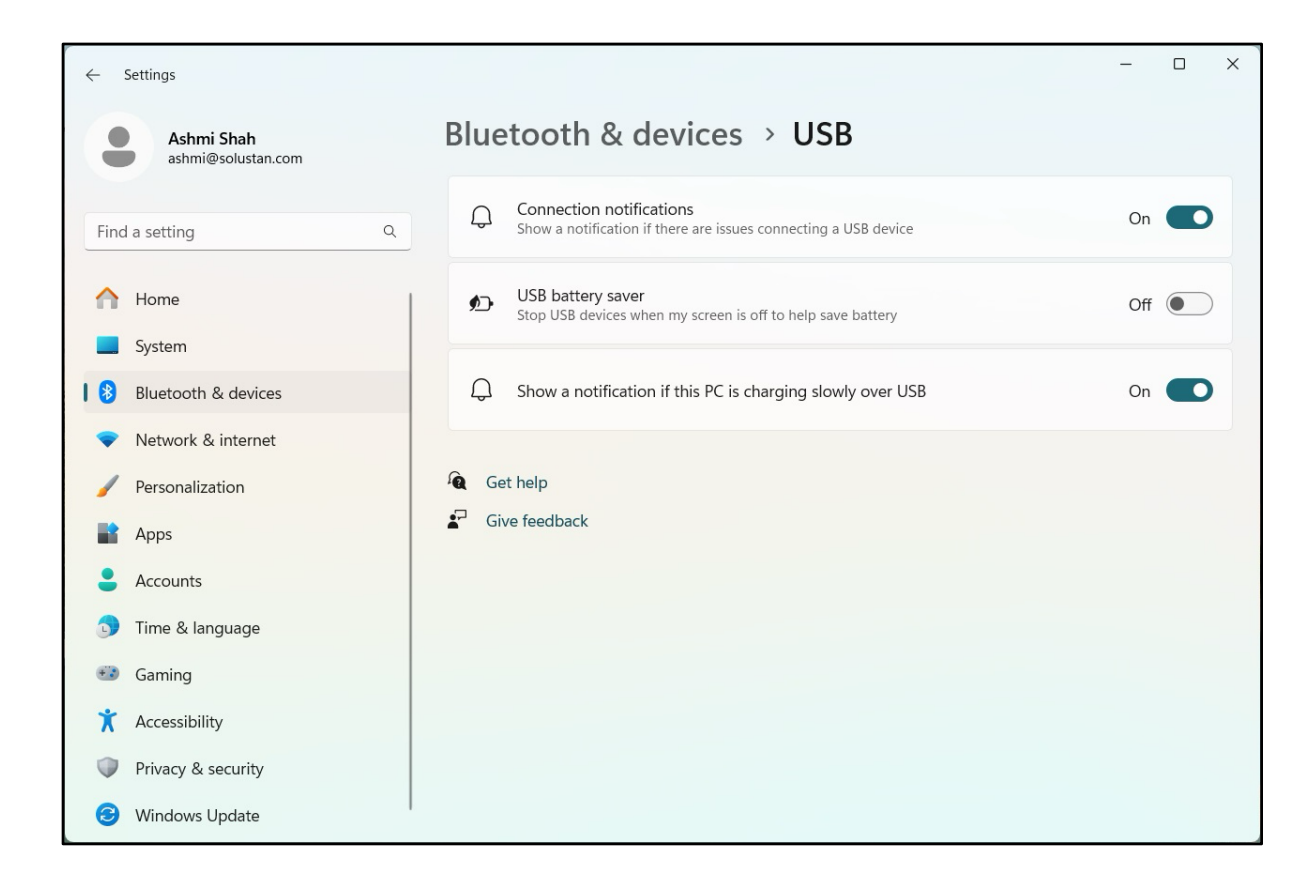

Now you are done with all your windows related settings. User will need to setup LinkMotion settings and start using with your machine.